## TUTO: COMMENT S'INSCRIRE SUR LISTE D'ATTENTE SUR LE TABLEAU DE RESERVATION DE SORTIE SUR CAMULOGENE ?

## Exemple: je souhaite m'inscrire sur liste d'attente le 7 juin 2025;

- 1) J'accède au calendrier de réservation
- 2) A la date du 7 juin, je clique sur +

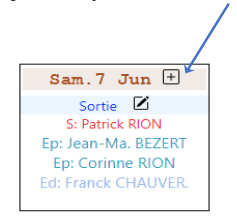

## 3) J'ouvre le tableau de choix "Evénement"

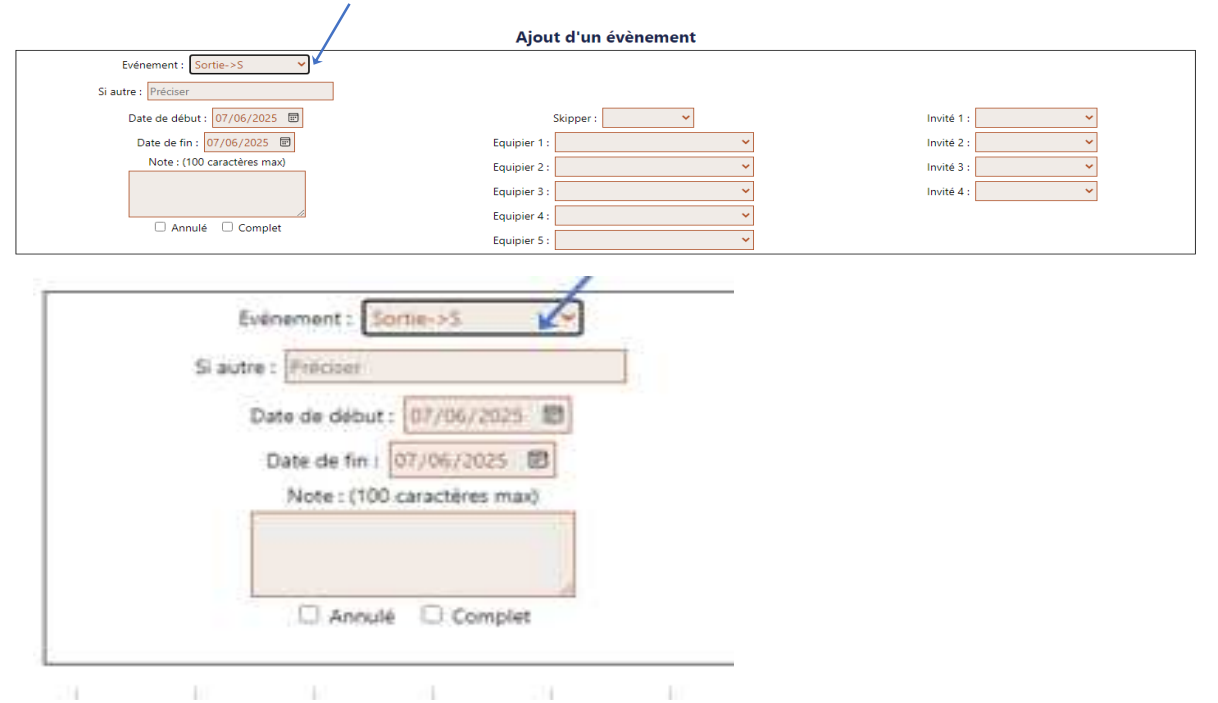

4) Je choisis "Liste d'attente"

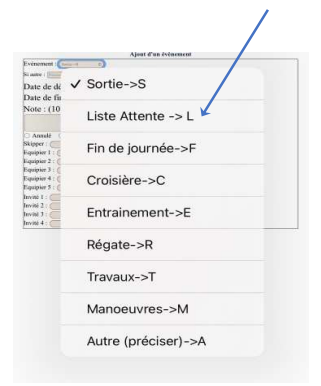

## 5) Je m'inscris pour la sortie

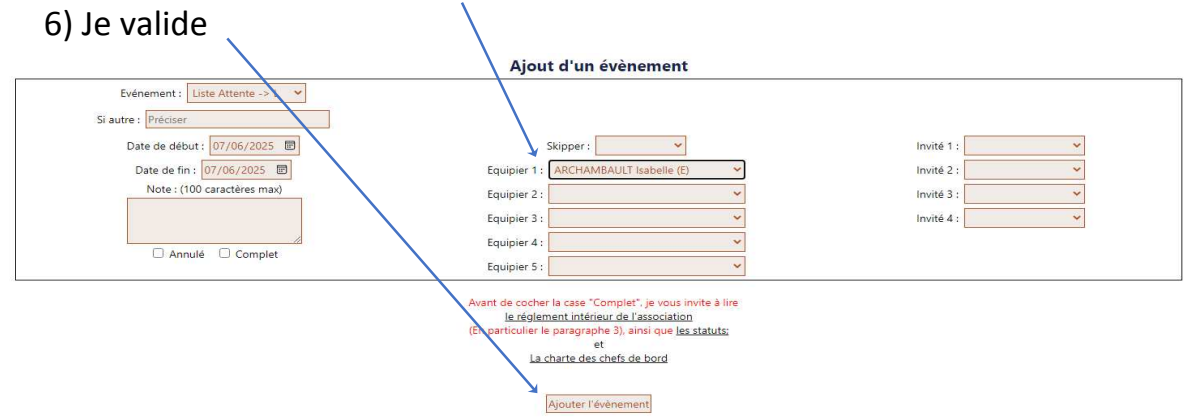

7) C'est terminé, mon nom est inscrit sur la liste d'attente pour le 7 juin

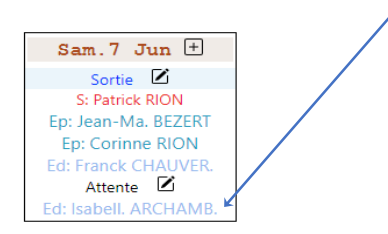